# **Connecting 2 Audio Interfaces via ADAT Lightpipe**

In this example, the Fireface UCX is the Master unit and the Fireface 400 is the Slave.

- Connect the Fireface UCX to the PC via USB or Firewire
- Connect the Fireface 400 via Firewire

# **ASIO Control Panels**

The ASIO panels for both units are shown in *Figure 1-1*.

- Set the Master unit Output Format - Optical to ADAT
- Set the Slave unit **Output Format** • **Optical** to ADAT and set the Clock Source to ADAT
- Since the default level setting of the Fireface UCX is +4dBu, the Fireface 400 level should be set to +4dBu as well

The Vp levels in the Hardware Editor are dependent on these settings.

See SoundCheck Hardware Editor on page 3.

| ireface UCX(1) About                                                                                                    | F                                                         | ireface Settings                                                                                                    | <u>?</u> ×                                                                                                    |
|----------------------------------------------------------------------------------------------------|-----------------------------------------------------------|----------------------------------------------------------------------------------------------------|----------------------------------------------------------------------------------------------------|
| Buffer Size (Latency)<br>1024 Se<br>Word 「Singl<br>Optical ADAT<br>SPDIF Consum<br>Options<br>DSP F EQ+f<br>SPDIF In TMS<br>Word In Term<br>WDM Devices 3 | mples v<br>e Speed<br>v<br>ar v<br>) for Record<br>nation | Fireface (1) Analog (1) LTC (1) About   Buffer Size (Latency) Bandwidth   1024 Samples All channels   Output Format All channels   Word Single Speed   Optical ADAT   SPDIF Consumer   SPDIF Input Cossial   WDM Devices 3                                                                                                    | Fireface Settings       Fireface (1)       Fireface (1)       Fireface |
| Clock Mode       Sample Rate     44100 H       Clock Source     Internsit       Pitch     0.000%       -5%                                                | z • Ca                                                    | Other Note     ADAT     O       Pitch     0.0002     Image: Control of the second second seco | ent AC 3 0.0 dB                                                                                                    |

Figure 1-1: ASIO Control Panels

#### **Mixer Settings**

Open the Fireface mixer. The latest mixer will allow you to click in the upper right corner to toggle between UCX mixer and FF400 mixer.

Expand the mixer so you can see all the channels.

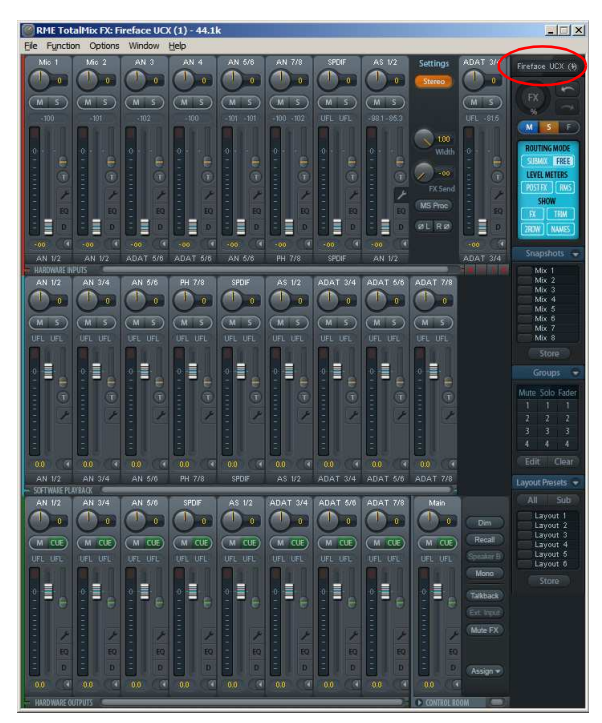

Store in Flash Read Flash

Figure 1-2: Fireface UCX Mixer

# **Fireface UCX Matrix**

Click the Function tab to change to the Matrix screen.

No changes needed to the matrix for the UCX.

The matrix should be set as shown in *Figure* **1-3**.

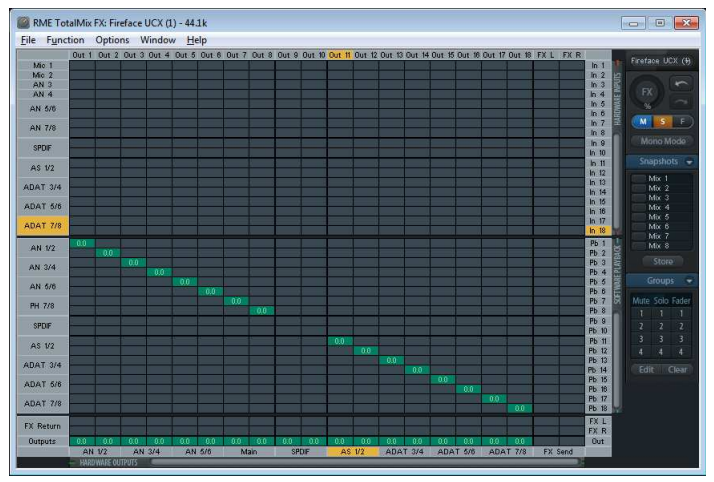

Figure 1-3: Fireface UCX Matrix

# **Slave Unit Settings**

Connect Slave interface to the Master unit via ADAT Lightpipe:

- Slave Output to Master Input
- Slave Input to Master Output

The Slave unit must be connected to the PC via USB or Firewire in order to have access to its mixer/matrix settings.

Once the changes are made, you can disconnect the Slave unit from the PC. It will remember the settings when it is powered off.

The Slave unit will receive its clock synchronization via ADAT optical.

#### **Channel Setup**

Open the Wrench button on each Hardware Input and Hardware Output channel and turn off the Stereo button.

The tracks will split into individual Mono channels.

This should be done for channels AN1/2 to AN7/8.

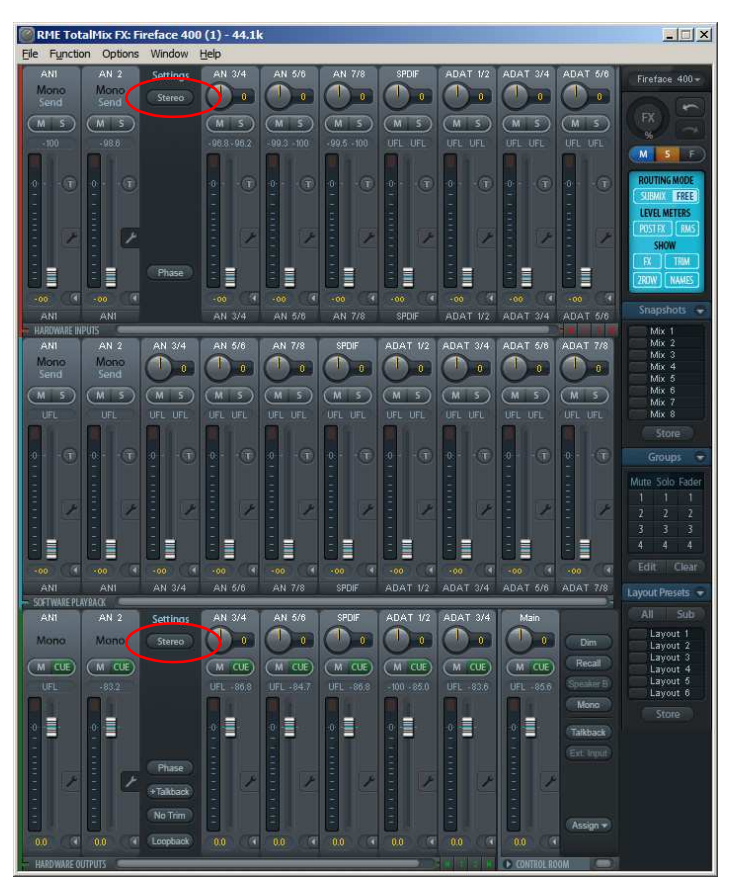

Figure 1-4: Fireface 400 Mixer

This allow you to set the Matrix to the new mapping required for connection via ADAT optical.

### Fireface 400 Matrix

Click the Function tab to change to the Matrix screen.

Set the matrix as shown in *Figure 1-5*.

All of these settings can be saved for the combination of the Master and Slave units.

Click on File and select "**Save Workspace As**".

In this case, "FF UCX Master FF400 Slave" was created.

This file can be loaded when needed to update the mixer or matrix settings.

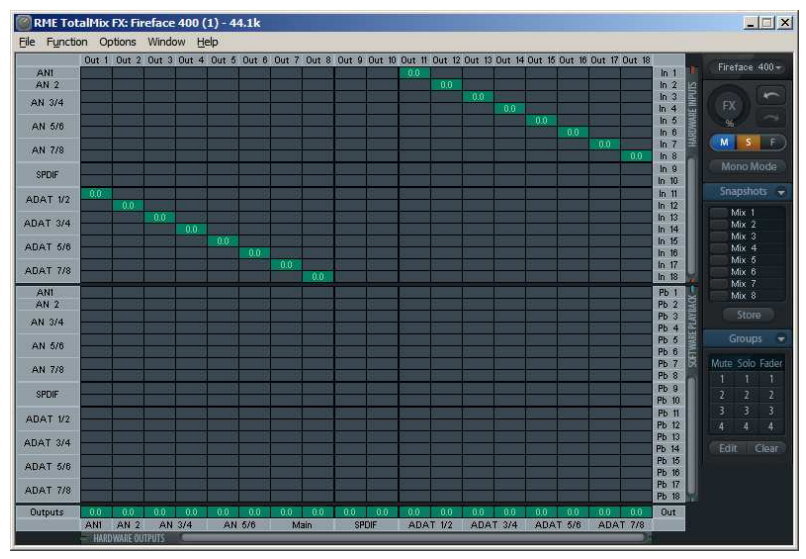

Figure 1-5: Fireface 400 Matrix

# SoundCheck Hardware Editor

The SoundCheck Hardware Editor can be set as shown in *Figure 1-6*.

Input and Output channels 9 thru 16 are the ADAT channels from the Slave unit.

The Vp values from the individual calibration sheets for the two device can be used.

Note that the latency value is different for the two units.

|              |          | ¢,                 | )                     |          | <b>₽</b>  |               |             |             |        |
|--------------|----------|--------------------|-----------------------|----------|-----------|---------------|-------------|-------------|--------|
| and Channels | <b>F</b> | Au                 | io natuwa             | re       | LAterna   |               |             |             |        |
| Channel Name | Driver   | Device             | Select Ch             | Vn       | A/D       | Sampling Rate | Alias Freq  | Bit Depth   | Latenc |
| Input 1      | ASIO     | ASIO Fireface USB  | Analog 1 (1)          | 12.74    | Analog    | 14100 Hz      | 20948 Hz    | 24 bit      | 2122   |
| Input 2      | ASIO     | ASIO Fireface USB  | Analog 2 (1)          | 12.74    | Analog    | 14100 Hz      | 20948 Hz    | 24 bit      | 2122   |
| Input 3      | ASIO     | ASIO Fireface USB  | Analog 3 (1)          | 5.01     | Analog 4  | 44100 Hz      | 20948 Hz    | 24 bit      | 2122   |
| Input 4      | ASIO     | ASIO Fireface USB  | Analog 4 (1)          | 5.01     | Analog -  | 44100 Hz      | 20948 Hz    | 24 bit      | 2122   |
| Input 5      | ASIO     | ASIO Fireface USB  | Analog 5 (1)          | 5.01     | Analog •  | 14100 Hz      | 20948 Hz    | 24 bit      | 2122   |
| Input 6      | ASIO     | ASIO Fireface USB  | Analog 6 (1)          | 5.01     | Analog •  | 44100 Hz      | 20948 Hz    | 24 bit      | 2122   |
| Input 7      | ASIO     | ASIO Fireface USB  | Analog 7 (1)          | 5.01     | Analog 4  | 44100 Hz      | 20948 Hz    | 24 bit      | 2122   |
| Input 8      | ASIO     | ASIO Fireface USB  | Analog 8 (1)          | 5.01     | Analog ·  | 44100 Hz      | 20948 Hz    | 24 bit      | 2122   |
| Input 9      | ASIO     | ASIO Fireface USB  | SPDIF opt. L/ADAT 1   | 3.58181  | Analeg ·  | 14100 Hz      | 20948 Hz    | 24 bit      | 2182   |
| Input 10     | ASIO     | ASIO Fireface USB  | SPDIF opt. R/ADAT 2   | 3.53716  | Analog    | 14100 Hz      | 20948 Hz    | 24 bit      | 2182   |
| Input 11     | ASIO     | ASIO Fireface USB  | Adat 3 (1)            | 5.0775   | Analog 4  | 14100 Hz      | 20948 Hz    | 24 bit      | 2182   |
| Input 12     | ASIO     | ASIO Fireface USB  | Adat 4 (1)            | 5.03531  | Analog ·  | 44100 Hz      | 20948 Hz    | 24 bit      | 2182   |
| Input 13     | ASIO     | ASIO Fireface USB  | Adat 5 (1)            | 5.01034  | Analog ·  | 14100 Hz      | 20948 Hz    | 24 bit      | 2182   |
| Input 14     | ASIO     | ASIO Fireface USB  | Adat 6 (1)            | 5.08702  | Analog ·  | 14100 Hz      | 20948 Hz    | 24 bit      | 2182   |
| Input 15     | ASIO     | ASIO Fireface USB  | Adat 7 (1)            | 5.03646  | Analog    | 14100 Hz      | 20948 Hz    | 24 bit      | 2182   |
| Input 16     | ASIO     | ASIO Fireface USB  | Adat 8 (1)            | 5.01506  | Analog ·  | 14100 Hz      | 20948 Hz    | 24 bit      | 2182   |
|              |          |                    | $\sim$                |          |           |               |             |             |        |
| •            |          |                    |                       |          |           |               |             |             | Þ      |
| Channels     | Duinun   | Device             | Calast Ch             | 1/-      | A/D       | Complian De   | ta Alias Ca | na Rit Dan  | th Tau |
| Output 1     | ASIO     | ASTO Eiroface LISP | Applea 1 (1)          | 4 71     | Apaloc    | 44100 Hz      | 20049       | a 24 bit    | N/A    |
| Output 2     | ASIO     | ASIO Fireface USB  | Analog 1 (1)          | 4.71     | Analog    | 44100 Hz      | 2034011     | 2 24 bit    | N/A    |
| Output 2     | ASIO     | ASIO Fireface USB  | Andlog 2 (1)          | 4.71     | Analog    | 44100 Hz      | 20940 1     | 2 24 Dit    | N/A    |
| Output 4     | ASIO     | ASIO Fireface USB  | Andlog 5 (1)          | 4.71     | Analog    | 44100 Hz      | 2094011     | 2 24 bit    | N/A    |
| Output F     | ASIO     | ASIO Fireface USB  | Andiog F (1)          | 4.71     | Analog    | 44100 Hz      | 2094011     | 2 24 bit    | N/A    |
| Output 6     | ASIO     | ASIO Fireface USB  | Analog 5 (1)          | 4.71     | Analog    | 44100 Hz      | 2094011     | 2 24 bit    | N/A    |
| Output 7     | ASIO     | ASTO Fireface USB  | Analog C (1)          | 4.71     | Analog    | 44100 Hz      | 20940 1     | z 24 bit    | N/A    |
| Output 8     | ASIO     | ASIO Fireface LISB | Analog 8 (1)          | 4 71     | - Analog  | 44100 Hz      | 20948 H     | z 24 hit    | N/A    |
| Output 9     | ASIO     | ASIO Fireface USB  | SPDIE opt 1 /ADAT 1 / | 1) 4.85  | Analog    | 44100 Hz      | 200 48 H    | 7 24 bit    | N/A    |
| Output 10    | ASIO     | ASTO Fireface USB  | SPDIE opt. E/ADAT 2   | (1) 4.80 | 12 Analoc | 44100 Hz      | 20948 H     | z 24 bit    | N/A    |
| Output 11    | ASIO     | ASTO Fireface USB  | Adat 3 (1)            | 4 86     | 8 Analoc  | 44100 Hz      | 20948 H     | z 24 hit    | N/A    |
| Output 12    | ASIO     | ASIO Fineface LISB | Adat 4 (1)            | 4 90     | 6 Analog  | 44100 Hz      | 20948 H     | z 24 hit    | N/A    |
| Output 13    | ASIO     | ASIO Fireface LISB | Adat 5 (1)            | 4.99     | Analog    | 44100 Hz      | 20948 H     | z 24 hit    | N/A    |
| Output 14    | ASTO     | ASTO Fireface LISB | Adat 6 (1)            | 4.85     | Analog    | 44100 Hz      | 20048 H     | 7 24 bit    | N/A    |
| Output 15    | ASIO     | ASTO Fireface USB  | Adat 7 (1)            | 4 71     | Analog    | 44100 Hz      | 20948 H     | z 24 bit    | N/A    |
| Output 16    | ASIO     | ASIO Fireface Line | Adat 8 (1)            | 4 71     | nides     | 44100 Hz      | 20949 H     | z 24 hit    | N/A    |
| 00400 10     | ASIC     | HOLO I ITEIDCE USD | 10010(1)              | 1.71     | - Hindlog | 1 1100112     | 20540 1     | 2 - 2 - OIL | N/A    |
|              |          |                    |                       |          |           |               |             |             |        |

Figure 1-6: SoundCheck Hardware Editor